## Uploading an Important Document to Extended Reach Foster Family Portal

1. Foster Parent will Log in to the *Extended Reach Foster Family Portal* using their Email and Password <u>https://cahome.extendedreach.com/Clients/California/cafc</u> <u>fp.nsf</u>

2. Once in the portal, the Foster parent will see this:

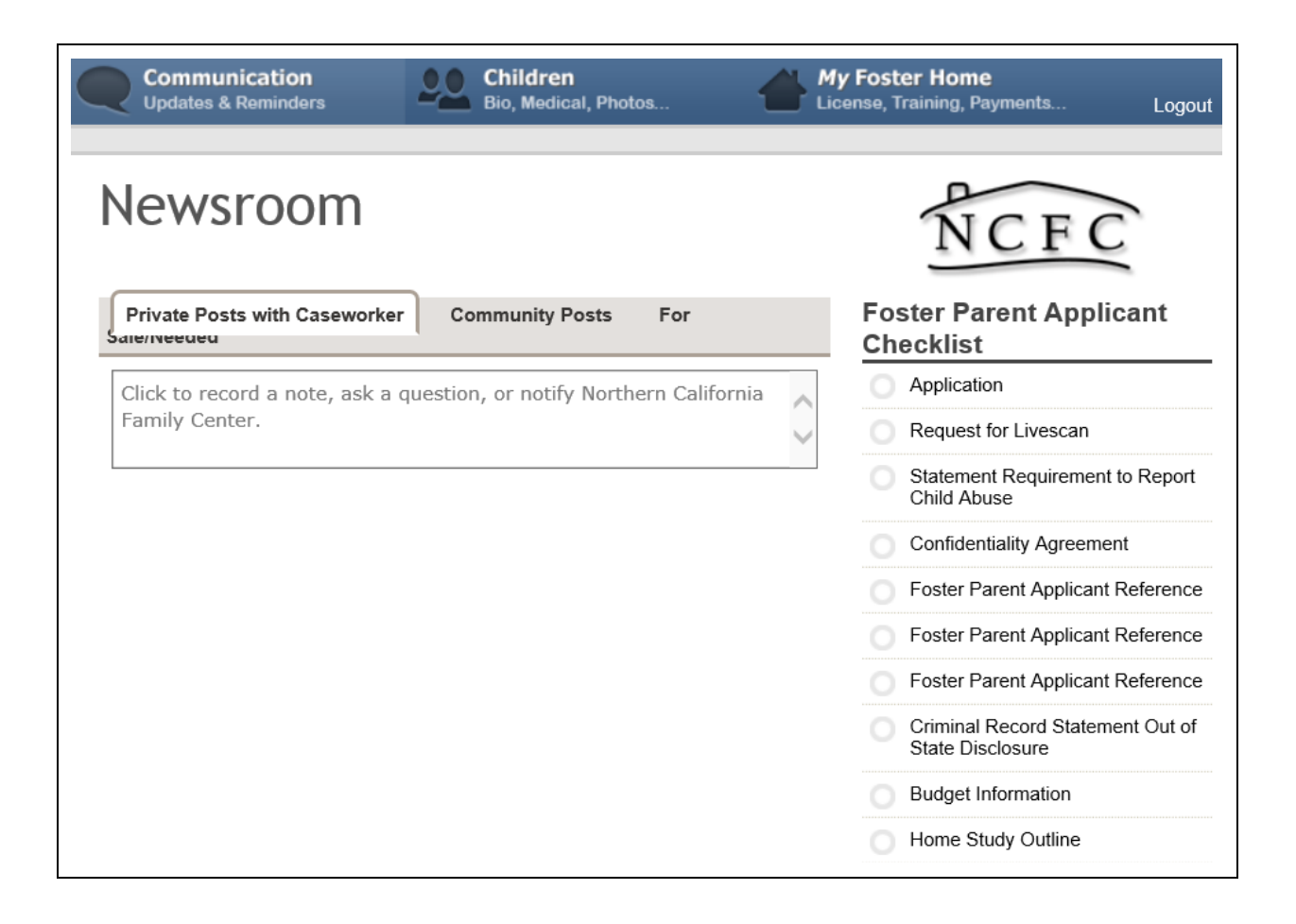

3. To Upload a Required Document, the foster parent will scroll down to the bottom of the page and click the "<u>Upload</u>" link, next to "Required Documentation."

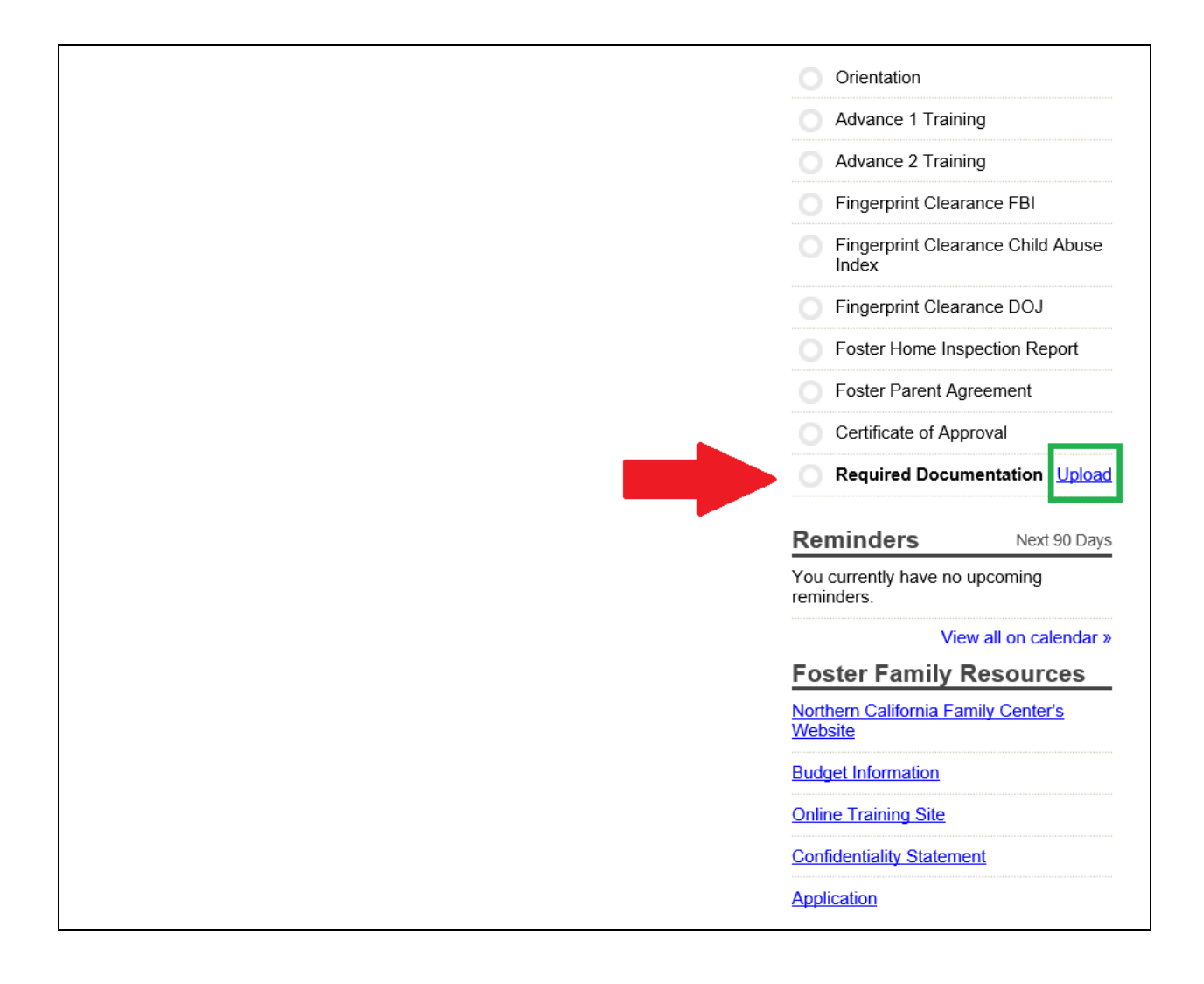

4. A window will pop-up, where the Foster parent can upload a document.

- First, they will "select a report type."
- Second, type a comment in the comment box.
- Then select the document via the "Browse" button.
- Press "submit" to complete the task.

| Upload Documentation           |                | Applicant Information - LIC 283<br>Applicants Own Report On Health<br>Auto Insurance (Current)                                                                    |  |  |
|--------------------------------|----------------|----------------------------------------------------------------------------------------------------|--|--|
| What type of document do you w | ant to upload: | Confidentiality Agreement<br>Copy Of Home Insurance                                                                                                    |  |  |
| Select a report type           | ~ 4            | Drivers License (Other 18+)<br>Drivers License (Parent A)                                                                                                    |  |  |
| Comment:                       |                | Drivers License (Parent B)<br>Emergency Disaster Plan - LIC 610A<br>Health Screening Report - LIC 503 (Other 18+)<br>Health Screening Report - LIC 503 (Parent A) |  |  |
|                                | ~              | Health Screening Report - LIC 503 (Parent B)<br>Water Safety                                                                                                    |  |  |
|                                |                |                                                                                                    |  |  |
|                                | $\sim$         |                                                                                                    |  |  |
| Upload a document:             |                |                                                                                                    |  |  |
| Brow                           | vse            |                                                                                                    |  |  |
| Cubmit                         | Cancel         |                                                                                                    |  |  |

5. Once complete, the foster parent's Newsroom screen will look like this:

| Communication<br>Updates & Reminders                                  | Children<br>Bio, Medical, Photos | s   | Licen  | Foster Home<br>se, Training, Payments | Logout    |
|-----------------------------------------------------------------------|----------------------------------|-----|--------|---------------------------------------|-----------|
| Newsroom                                                              |                                  |     |        | NCFO                                  | È.        |
| Private Posts with Caseworker                                         | Community Posts                  | For |        | Foster Parent Appli<br>Checklist      | cant      |
| Click to record a note, ask a question, or notify Northern California |                                  |     | ~      | Application                           |           |
| Family Center.                                                        |                                  |     | $\sim$ | Request for Livescan                  |           |
| Note Posted by bob BOB. 07/                                           | 23/2014 01:50 PM EST             |     |        | Statement Requirement<br>Child Abuse  | to Report |
| Hi Jennifer attached is my Health Screening Report                    |                                  |     |        | Confidentiality Agreement             |           |
| LIC503 Health Screening Report.pdf                                    |                                  |     |        | Foster Parent Applicant               | Reference |
|                                                                       |                                  |     |        | Foster Parent Applicant               | Reference |
|                                                                       |                                  |     |        | Foster Parent Applicant               | Reference |

6. The NCFC Staff will receive an email notification concerning the new uploaded document. If the document is complete and acceptable, it will be added to the foster parent file.